## Microsoft Outlook 2016

Erstellt und getestet unter Windows 10

**Achtung:** Sollten Sie das <u>LDAP-Adressverzeichnis</u> nutzen wollen, müssen Sie sich dafür entweder im HU-Netz befinden oder eine <u>VPN-Verbindung</u> zur HU aufgebaut haben.

1. Sollten Sie bereits ein anderes E-Mail-Konto eingerichtet haben, dann klicken Sie nach dem Starten von Outlook in der linken oberen Ecke auf **Datei**.

|                    | 5                | ÷              |         |                |                   |                    |          |
|--------------------|------------------|----------------|---------|----------------|-------------------|--------------------|----------|
| Datei              | Start            | Senden/Empfang | gen Oi  | dner Ar        | sicht             | ADOBE PDF          | © ₩      |
|                    |                  | 🍋 Aufräumen ▾  | X       |                |                   | 9                  | 🖳 Be     |
| Neue<br>E-Mail Ele | Neue<br>emente * |                | Löschen | Antworten      | Allen<br>antworte | Weiterleiter<br>en | • 🛄 We   |
| Ne                 | u                | Löschen        |         |                |                   | Antworten          |          |
| Favorite           | nordner hie      | erhin ziehen   |         |                | <                 | Aktuelles Post     | fach dur |
| ⊿ meine            | outloo           | k-datendatei   |         |                |                   | Alle Ung           | elesen   |
| Posteingang        |                  |                |         | Es wurden kein | e Elemer<br>e     |                    |          |
| Entwür             | fe               |                |         |                |                   |                    |          |
| Gesend             | lete Elem        | ente           |         |                |                   |                    |          |

2. Fahren Sie fort indem sie auf Konto hinzufügen klicken.

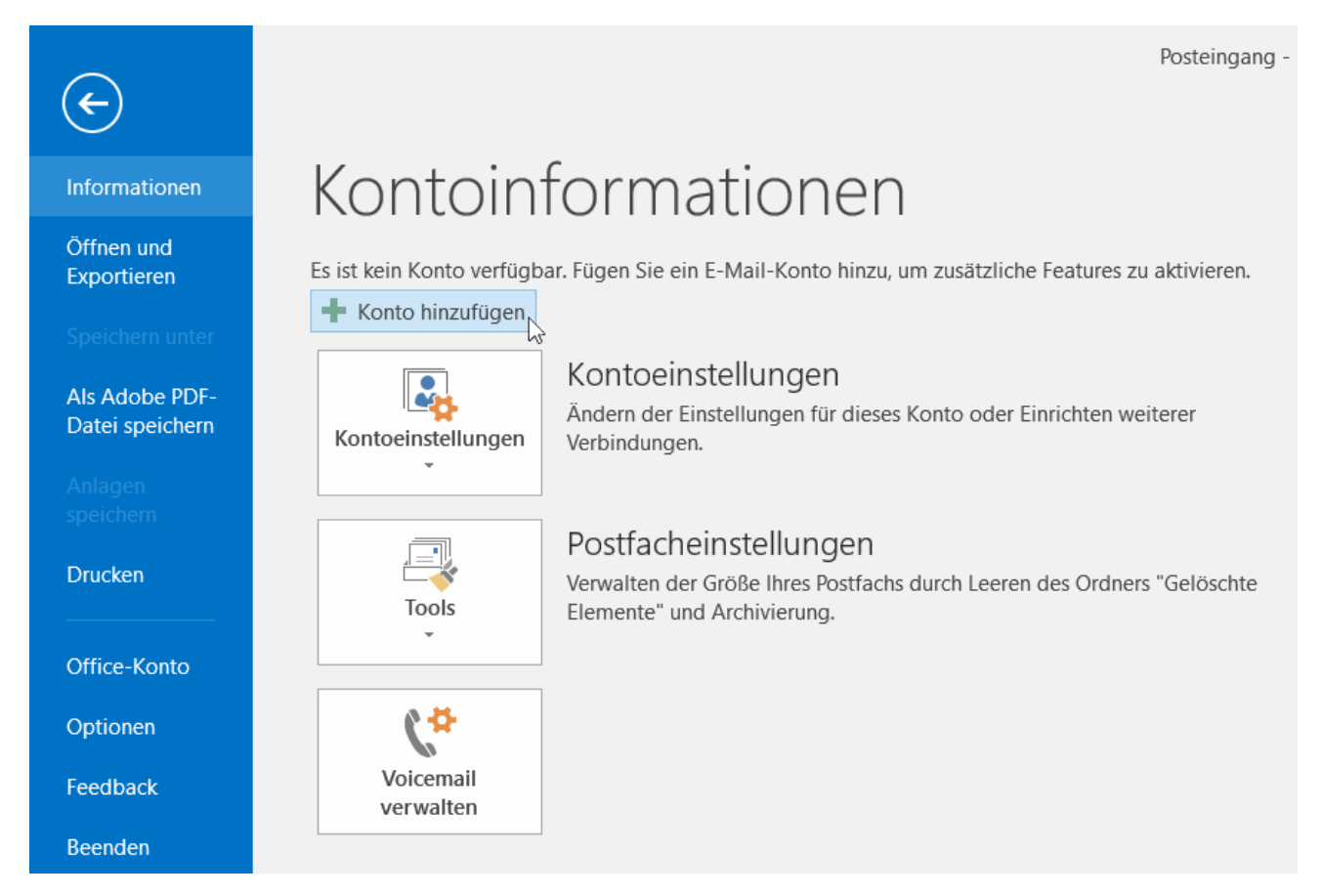

3. Sollten Sie Outlook zum ersten Mal starten öffnet sich sofort der Dialog zur Kontoeinrichtung. Geben Sie im folgenden Fenster Ihren Namen, Ihre HU E-Mail-Adresse und das Passwort Ihres HU-Accounts ein. Klicken Sie anschließend auf **Weiter**.

| Konto hinzufügen                                            |                                                         |                                    | ×        |
|-------------------------------------------------------------|---------------------------------------------------------|------------------------------------|----------|
| Konto automatisch einrichte<br>Outlook kann Ihre E-Mail-Kor | n<br>iten automatisch konfigurieren.                    |                                    | ž        |
| E-Mail-Konto                                                |                                                         |                                    |          |
| lhr Name:                                                   | Erika Musterfrau                                        | ]                                  |          |
| E-Mail-Adresse:                                             | Beispiel: Heike Molnar<br>erika.musterfrau@hu-berlin.de | 1                                  |          |
|                                                             | Beispiel: heike@contoso.com                             | 1                                  |          |
| Kennwort:<br>Kennwort erneut eingeben:                      | ******                                                  | ]                                  |          |
|                                                             | Geben Sie das Kennwort ein, das Sie vom Inter           | rnetdienstanbieter erhalten haben. |          |
| O Manuelle Konfiguration od                                 | er zusätzliche Servertypen                              |                                    |          |
|                                                             |                                                         | < Zurück Weiter > 📐 At             | obrechen |

4. Die Einrichtung sollte nun automatisch abgeschlossen werden. Nach einem Klick auf **Fertig stellen** ist das Postfach einsatzbereit.

| Konto hinzufügen                                                                                                    | ×                         |
|----------------------------------------------------------------------------------------------------|---------------------------|
| Der Vorgang wurde erfolgreich abgeschlossen.                                                                                                    | ×                         |
| Konfiguration                                                                                                    |                           |
| Outlook schließt die Konfiguration Ihres Kontos ab. Dieser Vorgang kann einige Minuten dauern.  Netzwerkverbindung herstellen  Nach erika musterfrau@hu-berlin de-Einstellungen suchen |                           |
| <ul> <li>Am Server anmelden und eine E-Mail-Testnachricht senden</li> </ul>                                                                                                    |                           |
| Ihr <b>IMAP</b> -E-Mail-Konto wurde erfolgreich konfiguriert.                                                                                                    |                           |
| Kontoeinstellungen ändern                                                                                                    | Weiteres Konto hinzufügen |
| < Zurück                                                                                                    | Fertig stellen            |

## Anhang

Sollte wider Erwarten die automatische Konfiguration des Postfachs nicht funktionieren, so verwenden Sie folgende Einstellungen:

- Kontotyp: IMAP
- Posteingangsserver: mailbox.cms.hu-berlin.de
- Postausgansserver (SMTP): mailhost.cms.hu-berlin.de
- Benutzername: Ihr HU-Account
- Passwort: Ihr HU-Passwort

| Ihr Name: Erika Musterfrau   E-Mail-Adresse: erika.musterfrau@hu-berlin.d   Serverinformationen IMAP   Kontotyp: IMAP   Posteingangsserver: mailbox.cms.hu-berlin.de   Postausgangsserver (SMTP): mailhost.cms.hu-berlin.de   Anmeldeinformationen | Erika Musterfrau Wir empfehlen Ihnen, das Konto zu testen, damit sichergestellt ist, dass alle Einträge richtig sind.   esse: erika.musterfrau@hu-berlin.d   rmationen IMAP   gsserver: mailbox.cms.hu-berlin.de   ugsserver (SMTP): mailhost.cms.hu-berlin.de   informationen me:   me: musterfe   E-Mail im Offlinemodus: Alle | Ihr Name: Erika Mu<br>E-Mail-Adresse: erika.mu:<br>Serverinformationen | sterfrau<br>sterfrau@hu-berlin.d | Wir empfehlen Ihnen, das Konto zu testen, damit<br>sichergestellt ist, dass alle Einträge richtig sind.          |
|----------------------------------------------------------------------------------------------------|----------------------------------------------------------------------------------------------------|------------------------------------------------------------------------|----------------------------------|----------------------------------------------------------------------------------------------------|
| E-Mail-Adresse: erika.musterfrau@hu-berlin.d Serverinformationen Kontotyp: IMAP Posteingangsserver: mailbox.cms.hu-berlin.de Postausgangsserver (SMTP): mailhost.cms.hu-berlin.de Anmeldeinformationen                                             | esse: erika.musterfrau@hu-berlin.d sichergestelit ist, dass alle Einträge richtig sind.  rmationen  IMAP  gsserver: mailbox.cms.hu-berlin.de  igsserver (SMTP): mailhost.cms.hu-berlin.de  iformationen  me: musterfe  E-Mail im Offlinemodus: Alle                                                                              | E-Mail-Adresse: erika.mu:<br>Serverinformationen                       | sterfrau@hu-berlin.d             | sichergestellt ist, dass alle Eintrage richtig sind.                                                             |
| Serverinformationen     Kontoeinstellungen testen       Kontotyp:     IMAP       Posteingangsserver:     mailbox.cms.hu-berlin.de       Postausgangsserver (SMTP):     mailhost.cms.hu-berlin.de                                                   | IMAP       Kontoeinstellungen testen         gsserver:       mailbox.cms.hu-berlin.de         ngsserver (SMTP):       mailhost.cms.hu-berlin.de         nformationen       musterfe         me:       musterfe         E-Mail im Offlinemodus:       Alle                                                                        | Serverinformationen                                                    |                                  |                                                                                                    |
| Kontotyp:     IMAP       Posteingangsserver:     mailbox.cms.hu-berlin.de       Postausgangsserver (SMTP):     mailhost.cms.hu-berlin.de                                                                                                    | IMAP       Kontoeinstellungen testen         gsserver:       mailbox.cms.hu-berlin.de         ngsserver (SMTP):       mailhost.cms.hu-berlin.de         iformationen       me:         me:       musterfe         E-Mail im Offlinemodus:       Alle                                                                             |                                                                        |                                  | Manaka sinaka II. wana ka shar                                                                                   |
| Posteingangsserver: mailbox.cms.hu-berlin.de Vontoeinstellungen durch Klicken auf "Weiter"<br>automatisch testen                                                                                                    | gsserver:     mailbox.cms.hu-berlin.de       igsserver (SMTP):     mailhost.cms.hu-berlin.de       iformationen       me:     musterfe       E-Mail im Offlinemodus:     Alle                                                                                                    | Kontotyp: IMAP                                                         | $\sim$                           | Kontoeinstellungen testen                                                                                        |
| Postausgangsserver (SMTP): mailhost.cms.hu-berlin.de                                                                                                    | Informationen  me:  musterfe  E-Mail im Offlinemodus: Alle                                                                                                    | Posteingangsserver: mailbox.                                           | cms.hu-berlin.de                 | Kontoeinstellungen durch Klicken auf "Weiter"<br>automatisch testen                                              |
| Anmeldeinformationen                                                                                                    | nformationen<br>me: musterfe<br>E-Mail im Offlinemodus: Alle                                                                                                    | Postausgangsserver (SMTP): mailhost                                    | cms.hu-berlin.de                 | atomaser eser                                                                                                    |
|                                                                                                    | me: musterfe E-Mail im Offlinemodus: Alle                                                                                                    | Anmeldeinformationen                                                   |                                  |                                                                                                    |
| Benutzername: musterfe                                                                                                    | E-Mail im Offlinemodus: Alle                                                                                                    | Benutzername: musterfe                                                 |                                  |                                                                                                    |
| Kennwort: E-Mail im Offlinemodus: Alle                                                                                                    |                                                                                                    | Kennwort: *********                                                    | **                               | E-Mail im Offlinemodus: Alle                                                                                     |
|                                                                                                    |                                                                                                    | Kennwort                                                               | speichern                        | and the second second second second second second second second second second second second second second second |
| Kelliwort specielli                                                                                                    | ✓] kennwort speichern                                                                                                    |                                                                        |                                  |                                                                                                    |
| Benutzername: musterfe<br>Kennwort: E-Mail im Offlinemodus: Alle                                                                                                    |                                                                                                    | Benutzername: musterfe<br>Kennwort:<br>Kennwort                        | **<br>speichern                  | E-Mail im Offlinemodus: Alle                                                                                     |
| / Konputert checkborn                                                                                                    | / Kannwart engishern                                                                                                    | Kennwort                                                               | speichern                        | a de la companya de la companya de la companya de la companya de la companya de la companya de la companya de l  |
|                                                                                                    |                                                                                                    | ✓ Kennwort                                                             | speichern                        |                                                                                                    |

Klicken Sie nun noch auf **Weitere Einstellungen**, wechseln Sie in den Reiter **Erweitert** und wählen Sie folgende Einstellungen für die genutzten Ports und die Verschlüsselung aus:

|          | Internet-E-Mail-Einstellungen ×                                                                              |
|----------|----------------------------------------------------------------------------------------------------|
| el<br>n  | Allgemein Postausgangsserver Erweitert                                                                       |
|          | Serveranschlussnummern                                                                                       |
| l        | Posteingangsserver (IMAP): 993 Standard verwenden                                                            |
| Е        | Verwenden Sie den folgenden<br>verschlüsselten Verbindungstyp:                                               |
| 5        | Postausgangsserver (SMTP): 587                                                                               |
|          | Verwenden Sie den folgenden verschlüsselten Verbindungstyp:                                                  |
| ľ        | Servertimeout                                                                                                |
| r        | Kurz 💶 Lang 1 Minute                                                                                         |
| 'n       | Ordner                                                                                                    |
| L        | Stammordnerpfad:                                                                                             |
| r        | Gesendete Elemente                                                                                           |
|          | Keine Kopien gesendeter Elemente speichern                                                                   |
| e        | Gelöschte Elemente                                                                                           |
|          | Elemente zum Löschen markieren, jedoch nicht automatisch verschieben                                         |
| ic<br>51 | Zum Löschen markierte Elemente werden endgültig gelöscht, wenn die<br>Elemente im Postfach bereinigt werden. |
|          | Elemente beim Wechseln von Ordnern im Onlinemodus bereinigen                                                 |
|          | OK Abbrechen                                                                                                 |